## 雇い入れ時健康診断 Web 予約システム

※以下の操作は、学内ネットワーク(KUINS)および学内無線LAN(KUINS-Air)に接続されたPC・スマートフォン等からのみアクセス可能です。

1. 雇い入れ時健康診断 Web 予約システムにアクセスして下さい。

https://u.kyoto-u.jp/489

2. 上記アドレスにアクセスすると、下図のようなログイン画面が表示されます。

|                                                  | ブインまたは 初回ユーザー 愛録               |
|--------------------------------------------------|--------------------------------|
| 半出予約システム認知                                       | 10月時は、こちらよりユーザー登録をお願いいたします。    |
| 編員番号とWeb予約/                                      | スワードを入力して「ログイン」ボタンをクリックしてください。 |
| ◎目俳号(半角数字<br>8文字 ※SPS-ID・<br>KING-IDではありま<br>せん) |                                |
| Web予約パスウード                                       | ログイン ※パスワードを忘れた方はこちら           |
|                                                  |                                |

『初回ユーザー登録』を押してください。

3. 画面上の『職員番号』に半角数字8文字で職員番号、『メールアドレス』(予約リマインダー通知用)、 『Web予約パスワード』に半角英数を組み合わせ8文字以上で任意のパスワードを入力し、登録して 下さい。

| TU49728Web3 | 利用物致的           | 4            |        | 氏名 健康 良太郎<br>素尾は省<8桁<br>番号 123456780 |
|-------------|-----------------|--------------|--------|--------------------------------------|
|             | 戰員番号(半角数字8文字)   |              |        | 2015年 2月 5日発行                        |
|             | メールアドレス         |              |        | 京都大学認証ICカート                          |
|             | メールアドレス (再入力)   |              |        | KYOTO UNIVERSIT                      |
|             | Web予約パスワード      | ※半角単数字を組み合わけ | 28文字以上 |                                      |
|             | Web予約パスワード(両入力) |              |        |                                      |
|             |                 | 9744         |        |                                      |

4. 『新規予約』をクリックして下さい。

| 雇い入れ時健診Web予約                                                                                    | 87                          |
|-------------------------------------------------------------------------------------------------|-----------------------------|
| 現在、催い入れ時機能の受検予約なしの状態です。                                                                         |                             |
| + 新規予約                                                                                          |                             |
| G-187                                                                                           |                             |
| プライバシー報道のため、予約操作の美了確定たは操作を取り止める際には「終了」ボタンをクリックして下さい。<br>一支時間は上、ボタンやリンクをクリックしなかった場合に以自動ログアウトします。 |                             |
| 京都大学環境安全保留<br>TEL: 075-753-24                                                                   | 1機構 健康管理部門<br>104 (保健診療所受付) |

## 4.1 予約済の場合

既に健診の予約登録を済まされた方で、予約の変更をされる方は『予約変更』を、予約の取り消しをされる方は、『予約取消』をクリックして下さい。

| 雇い入れ時健認Web予約                                                                                    | ят                    |
|-------------------------------------------------------------------------------------------------|-----------------------|
| 現在。2019年3月26日(火) 14:00 に予約済みです。<br>受検日1日前 IC dummy@example.jp 宛てに確認メールが送信されます。                  |                       |
| ◎予約変更 ×予約取出                                                                                     |                       |
| <b>G</b> -終了                                                                                    |                       |
| ブライバシー報道のため、予約操作の完了伸歩たは操作を取り止める際には「終了」ボタンをクリックして下さい。<br>一支時間以上、ボタンやリンクをクリックしなかった場合には自動ログアウトします。 |                       |
| 京藝大学環境安全保護國<br>TEL: 075-753-2404                                                                | 機 健康管理部門<br>(保健診療所受付) |

5. 『新規予約』または『予約変更』をクリックすると『予約状況』画面が表示されますので、健 診受検を希望する日時をクリックして下さい。

| 現在、違い入れ特徴  | 部の受強予約なしの状態です。       |               |       |      |
|------------|----------------------|---------------|-------|------|
| 予約並希望する日辨を | クリックレモドさい。<br>2019年3 | 月             | (前月 → | л жл |
| я          | ×                    | *             | *     |      |
| 4          | 5                    | 6             | 7     | 1    |
| 11         | 12                   | 13            | 14    | 15   |
| 18         | 19                   | 20            | 21    | 22   |
| 25         | 26<br>14:00 〇        | 27<br>14:00 〇 | 28    | 29   |
|            |                      |               |       |      |

6. 日時枠をクリックすると、選択した日時の予約登録画面が表示されます(下図参照)
『確認』ボタンをクリックして下さい。

※確認メールは『yatoiire@service.hoken.kyoto-u.ac.jp』より送信されます。 携帯電話会社のメールアドレスにて受信を希望される方は、このメールアドレス に対する受信許可の設定を行って下さい。

例) 2019 年 3 月 26 日 14 時希望の場合

| 予約フォーム<br>FREIONRECFRINTSaulal 「Wath ボタンセクリックしてFactor<br>受検日<br>2019年3月26日(火)<br>開始時刻 |
|---------------------------------------------------------------------------------------|
| 受検日<br>2019年3月26日(火)<br>輔始時刻                                                          |
| 2019年3月26日(火)<br>開始時刻                                                                 |
| 和始時刻                                                                                  |
|                                                                                       |
| 14:00                                                                                 |
| 通知先メールアドレス                                                                            |
| 事前に<br>「F記に確認メールを受け取りたいメールアドレスを入力してください。                                              |
| メールアドレス                                                                               |
| dummy@example.jp                                                                      |
| 確認用に同じメールアドレスを入力してください。                                                               |
| dummy@example.jp                                                                      |
| 確認 戻る                                                                                 |

7. 予約内容の確認画面が表示されますので『確定』ボタンをクリックして下さい。

| 雇い入れ時健診Web予約                                                      | er, |
|-------------------------------------------------------------------|-----|
| 予約確定<br>FEOの時で予約してよるしいれば、「確定」ボタンをクリックして下さい。                       |     |
| 予約内容                                                              |     |
| 受検日: 2019年3月26日(火)<br>開始時刻: 14:00<br>通知先メールアドレス: dummy@example.jp |     |
| ₩Æ ÆS                                                             |     |

京都大学環境安全保健機構 健康管理部門 TEL: 075-753-2404 (保健診療所受付) 8. 以上の操作の完了後、予約済みの画面が表示されますので『終了』ボタンをクリックして下さい。

| 雇い人れ時健認Web予約                                                                   | άΥ                                                 |
|--------------------------------------------------------------------------------|----------------------------------------------------|
| 現在。2019年3月26日(火) 14:00 に予約済みです。<br>受快日1日市 IC dummy@example.jp 宛てに確認メールが送信されます。 |                                                    |
| ⑥予約変更                                                                          | × 新知識調                                             |
| G- 18 T                                                                        | r                                                  |
| プライバシー報道のため、予約操作の定了推定たは操作を取り止める際には fi<br>一支時間以上、ボタンやリンクをクリックしなかった場合には自動ログアウト   | #了」ボタンをクリックして下さい。<br>します。                          |
|                                                                                | 京都大学環境安全保健機構 發展管理部門<br>TEL: 075-753-2404 (保健建築市受付) |

9. 予約登録済みの場合、**予約取消**』ボタンをクリックすると取消しの確認ダイアログが表示されますの で取り消してもよろしければ『**OK**』を、そうでなければ『キャンセル』をクリックしてください。

| Eい入れ時留診We  | b予約                                            | service.hoken.kyoto-u.ac.jp の内容<br>予約を取り消してよろしいですか? |                 |              | 3                  |
|------------|------------------------------------------------|-----------------------------------------------------|-----------------|--------------|--------------------|
| 現(<br>受利   | 王。2019年3月26日(火) 14:0<br>回1日前 に dummy@example.) |                                                     | OK              | 44548        |                    |
|            | 医子科                                            | 変更                                                  |                 | <b>×</b> 予約地 | <b>A</b>           |
|            |                                                | œ#                                                  | r               |              |                    |
| プライ<br>一定時 | バシー審議のため、予約操作の実<br>構成上、ポタンやリンクをクリッ             | 了後または操作を取り止める際には<br>クレなかった場合には自動ログアウト               | 終了」ボタンを<br>します。 | クリックして下さい。   |                    |
|            |                                                |                                                     |                 |              | 京都大学環境安全保健機構 聲頭管理書 |

10. 予約の取り消しを行うと下図のような画面が表示されますので『終了』ボタンをクリックして下さい。以上で、職員健診 Web 予約システム操作は、終了となります。

11. 予約システムでは不特定多数が使用する PC などから操作されるときのプライバシー保護保のため

| 取い入れ時健診Web予約                                                                                    | 87                          |
|-------------------------------------------------------------------------------------------------|-----------------------------|
| 現在、聞い入れ時提供の疫味予約なしの状態です。                                                                         |                             |
| ╋新規予約                                                                                           |                             |
| <b>С</b> мт                                                                                     |                             |
| プライバン・審議のため、予約操作の先了確定たは操作を取り止める際には「結了」ボタンをクリックして下さい。<br>一支時間以上、ボタンやリンク市クリックしなかった場合には自動ログアウトします。 |                             |
| 京都大学環境安全保留<br>TEL:075-753-2                                                                     | 的機構 健康管理部門<br>404 (保健診療所受付) |

操作(画面上のボタンやリンクのクリック)がないまま一定時間経過すると下図のような 警告をポップアップ表示します。

| Web ペー: | ジからのメッセージ                   |
|---------|-----------------------------|
| A       | 30秒以内に操作を行わなければ自動でログアウトします。 |
|         | OK                          |

この後、引き続き操作が行われなかった場合、下図のような警告をポップアップ表示して 自動でログアウトいたします。

| Web ペーう  | ジからのメッセ- | -9 X                  |
|----------|----------|-----------------------|
| <u> </u> | 一定時間以上、  | 操作が行われなかったのでログアウトします。 |
|          |          | ОК                    |

意図せずにログアウトしてしまった場合は、お手数ですが再度【2.】の画面よりログインし、目的の 操作を行ってください。 12. サポートする Web ブラウザーについて

本予約システムは下記の Web ブラウザーにて動作確認を行っております。

- Internet Explorer 9
- Internet Explorer 10
- Internet Explorer 11
- Google Chrome (🔆)
- Firefox (🔆)
- Safari (🔆)
- iOS デバイス標準のブラウザー(※)
- Android デバイス標準のブラウザー(※)

※いずれも、2015年4月現在の最新安定板にて確認。

Internet Explorer 8 以前のバージョンにつきましてはサポート外となっております。

旧バージョンのブラウザーをご利用の方は、セキュリティ上の観点からも最新版のブラウザーをインス トール/アップデートしてご利用いただくようお願いいたします。

以上